# Gem kopi af en notes bog på MAC.

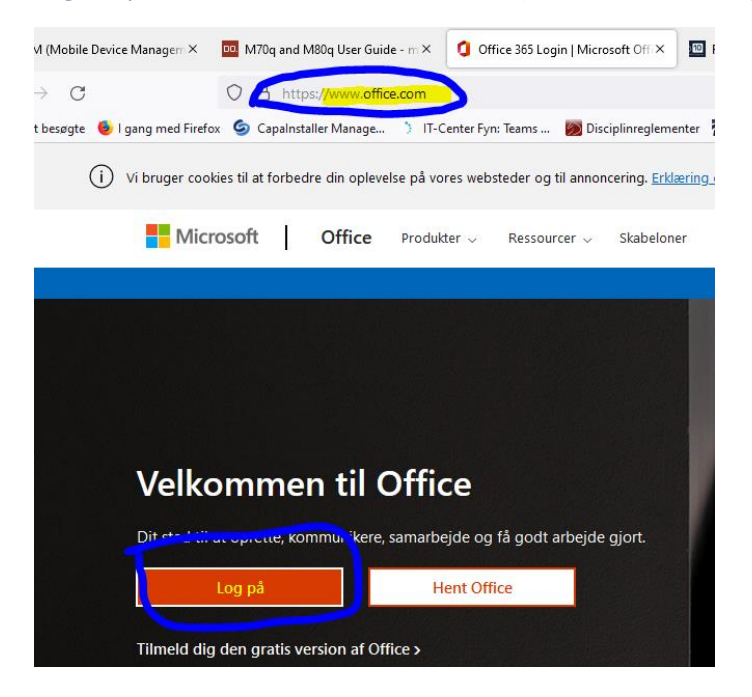

#### Log ind på office.com med din skolemail (xxx@edu.horsens-gym.dk)

#### Find klassenotesbøgerne (holdnotesbøger)

|          | â        | + Ny no   | otesbog                                     |                                       |              |          |               |     |
|----------|----------|-----------|---------------------------------------------|---------------------------------------|--------------|----------|---------------|-----|
|          | $\oplus$ |           |                                             |                                       |              |          |               |     |
|          | v.       | Seneste   | Fastgjorte                                  | Mine notesbøger                       | Delt med mig | Holdnote | esbøger Udfo  | rsk |
|          | 4        |           | CE_test else-notes<br>55itcfyn.sharepoint.c | bogen<br>om » » ITC E_testel se » Sit | eAssets      |          | 13. aug.      |     |
|          | 4        | 20<br>o36 | 19t Ma<br>55itcfyn-my.sharepoi              | nt.com » » Klassenotesb               | iger         |          | 21. maj       |     |
|          | <b>0</b> | N tes     | st<br>55itcfyn-my.sharepoi                  | int.com » » Klassenotesb              | iger         |          | 16. mar. 2020 |     |
|          | •        |           | CE_test aem-notes<br>55itcfyn.sharepoint.c  | bogen<br>om » » ITCE_testaem » Sit    | eAssets      |          | 10. okt. 2019 |     |
| ٢        |          | N hos     | st-1gf-dA<br>55itcfyn-my.sharepoi           | int.com » » Klassenotesb              | ger          | È        | 19. sep. 2018 |     |
| <u> </u> |          |           |                                             |                                       |              |          |               |     |

Højreklik på den aktuelle og vælg "gem en kopi":

| S | neste Fastgjorte Mine notesbøger Delt med mig <b>Holdnotesbøg</b> e                    | er U       |
|---|----------------------------------------------------------------------------------------|------------|
|   | ITCE_test else-notesbogen<br>o365itcfyn.sharepoint.com » » ITC<br>a Åbn i browser      | 3. aug.    |
|   | 2019t Ma<br>o365itcfyn-my.sharepoint.com »» 4 Abn i skrivebordsapp 2                   | 1. maj     |
|   | test Del<br>o365itcfyn-my.sharepoint.com » »                                           | 6. mar. 21 |
|   | Copiér linket ITCE_test aem-notesbogen o365itcfyn.sharepoint.com » » ITC d Gem en kopi | 0. okt. 20 |
|   | host-1gf-dA                                                                            | 9. sep. 20 |

### Vælg gem til din egen microsoftkonto

| 이 A https://www.onenote.com/notebooks/saveacopy?notebool ☆ =                                                             |
|----------------------------------------------------------------------------------------------------|
| Gem en kopi af denne notesbog                                                                                            |
|                                                                                                    |
| <sup>e</sup> Arkivér dine skolenoter ved at kopiere dem til din egen<br>Microsoft-konto.                                 |
| *<br>Log på, eller opret en ny konto på næste trin.                                                                      |
| e Gem til din arbejds-/skolekonto Gem til en Microsoft-konto                                                             |
| <sup>■</sup><br>Fantastisk! Vi kopierer "ITCE_test else-notesbogen" til<br>mappen Dokumenter i dit OneDrive.<br>Forstået |
| Nu er det så blevet til din egen notesbog:                                                                               |
| Seneste Fastgjorte Mine notesbøger Delt med mig Holdnotesbøger Udfors                                                    |
| ITCE_test else-notesbogen<br>o365itcfyn-my.sharepoint.com » » Documents » Notebooks                                      |
| Else @ IT Center Fvn                                                                                                    |

## Du kan nu åbne den på din mac.